## 屏保的修改

1.点击右上角"用户登录",登录"设备调试员"账号。

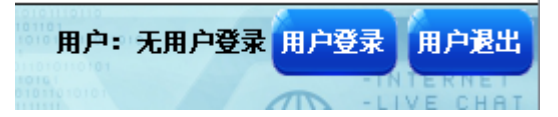

2.出现对话框,进行登录,用户登录:设备调试员,密码:5555,点 击登录.

| ▲ 用户登录 × |         |           |        |  |  |  |
|----------|---------|-----------|--------|--|--|--|
| 用户登录     |         |           |        |  |  |  |
| ☑ 负责人    | ▲ 用户密码: |           |        |  |  |  |
| 🙎 设备操作员  | 注销方式: 🤇 | ) 超过登录时长( | 超过空闲时长 |  |  |  |
| 😰 设备管理员  | 登录时长: 0 |           | 分钟     |  |  |  |
| 🙎 设备调试员  | 用户描述:   |           |        |  |  |  |
| 🔮 工程商A   | 用户5     |           |        |  |  |  |
| ☑ 工程商B   | ✔ USB登录 | 登录        | 取消     |  |  |  |
|          |         |           |        |  |  |  |
| 字符型:用户密码 | [小写]    |           |        |  |  |  |
|          |         |           | _      |  |  |  |
| 1 2 3    | 4 5 6   | 7 8       | 9 0 <- |  |  |  |
| q w e    | r t y   | u i       | o p    |  |  |  |
| a s      | d f g   | h j       | k 1    |  |  |  |
| Caps z   | x c v   | b n       | m Del  |  |  |  |
| 符号 Abc   | 空格      |           | 退出 确定  |  |  |  |

3.点击左下角"导航页面",进入菜单,点击第二个按钮"出厂设定"。

| 主页     | 出厂设定  | 密码修改 | 复位 |
|--------|-------|------|----|
| 历史故障   | 时间设定1 | 系统调试 |    |
| 实时故障   | 时间设定2 | 1#调试 |    |
| 历史报表   | 排气设定  |      |    |
| 历史曲线   | 吸气设定  |      |    |
| 版本信息   | 温度设定  |      |    |
| 定时运行设定 |       | 仪表测试 |    |

1. 点击红色按钮"屏保设置页面"

|        | HIDDENSIGNATION - HUE<br>HINDERSTRATION - HUE<br>HINDERSTRATION - CINE<br>HINDERSTRATION - BUS |           | 用户: 设备调试员 用户登录 用户退出                                                      |
|--------|------------------------------------------------------------------------------------------------|-----------|--------------------------------------------------------------------------|
| -      | 吸气压力 OFF                                                                                       | 排气压力 OFF  | 外置油分<br>+LIVE CHRT<br>-HEDIM<br>-PHOTOS<br>-VIDEOS<br>-VIDEOS<br>-VIDEOS |
| 7      | Cra                                                                                            | 10 KS     |                                                                          |
|        | 通用逻辑                                                                                           | 油加热取消     | 金贝传感器                                                                    |
|        |                                                                                                | 1 Maria   |                                                                          |
| 110 9  | 整机启停                                                                                           | 库房数量: □↑  | 备份数据 还原数据                                                                |
|        |                                                                                                |           | 型号203                                                                    |
| 011011 | 01010100 区                                                                                     | 自动设置页面 技才 | ·····································                                    |
| 导航页面   | 100                                                                                            |           |                                                                          |

6.点击需要修改的文字,出现对话框,输入想要显示的文字,点击 确定。

| 威海金贝制冷科技        |  |  |  |  |  |  |
|-----------------|--|--|--|--|--|--|
|                 |  |  |  |  |  |  |
| 有限公司            |  |  |  |  |  |  |
| 关闭窗口 屏保时间: 180S |  |  |  |  |  |  |

|       | 字符型: |      | [4] | '星] |     |   |    |      |  |
|-------|------|------|-----|-----|-----|---|----|------|--|
|       | 威海金! | 贝制冷和 | 料技  |     |     |   |    |      |  |
| 1000  | 1 2  |      | 4   |     | 6   |   |    | 0 <- |  |
| Same? | Q    |      | e r |     | t y | υ |    | р    |  |
| 1. C  | a    |      |     | f   | g   |   |    | 1    |  |
|       | Caps |      |     |     |     |   |    | Del  |  |
|       | 符号   | Abc  |     |     | 空格  |   | 退出 | 确定   |  |

7.修改完毕点击"关闭窗口"按钮。屏保文字设置完毕。

8.点击红色按钮"启动设置页面"

|         | Hindlehidighana - HUS | IC REAL CONTRACTOR | 用户:设备调试员用户登录用户退出                                                            |  |  |  |
|---------|-----------------------|--------------------|-----------------------------------------------------------------------------|--|--|--|
| -       | 吸气压力 OFF              | 排气压力 OFF           | +LIVE CHRT<br>-HEIDE<br>- MEDIA<br>- MEDIA<br>- MEDIA<br>- MEDIA<br>- MEDIA |  |  |  |
| 200     | Con de                | 10 M S             |                                                                             |  |  |  |
|         | 通用逻辑                  | 油加热取消              | 金贝传感器                                                                       |  |  |  |
|         |                       | 1 Mains            |                                                                             |  |  |  |
| 110 2   | 整机启停                  | 库房数量: □↑           | 备份数据 还原数据                                                                   |  |  |  |
|         |                       |                    | 型号203                                                                       |  |  |  |
| 0110110 | 01010100<br>屏保设置页面    | 自动设置页面 技力          | 大持电话: 0 011010                                                              |  |  |  |
| 导航页面    |                       |                    |                                                                             |  |  |  |

9.点击需要修改的文字,出现对话框,输入想要显示的文字,点击 确定。

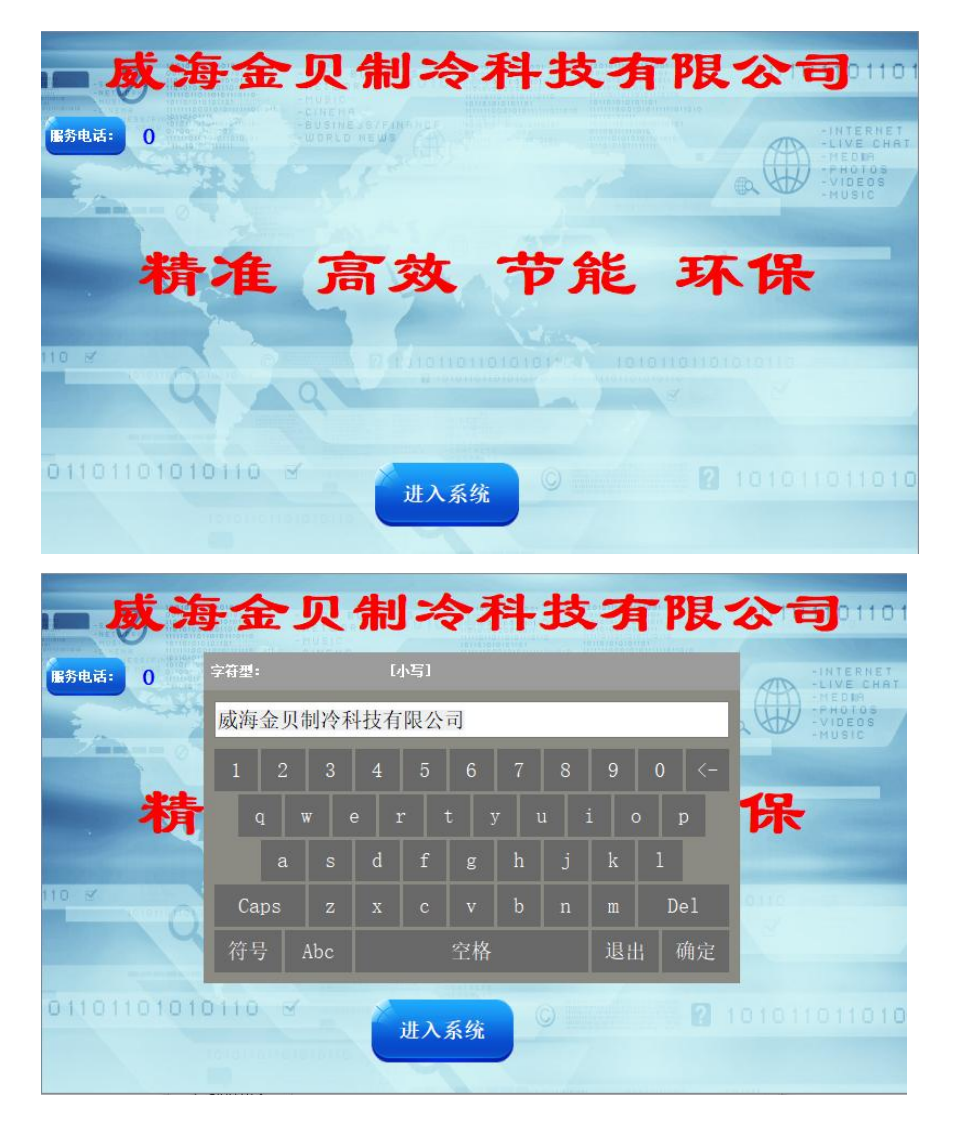

10.修改完毕点击"进入系统"按钮,进入主页。启动设置页面显示文 字修改完毕。